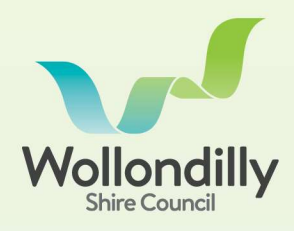

## ORDERING A 603 CERTIFICATE VIA THE CUSTOMER PORTAL

603 Certificates are applied and paid for via Wollondilly's Customer Portal (<u>https://portal.wollondilly.nsw.gov.au</u>).

Login or create an account to start. Once logged in, select the **Submit Application** button.

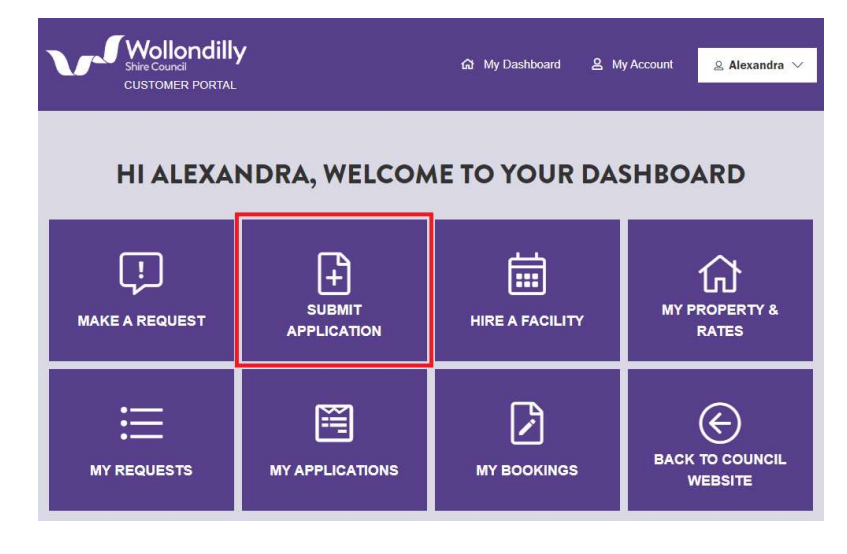

Select Certificate 603 from the list of applications.

| Home > Sub | omit request          |         |          |                                                   |
|------------|-----------------------|---------|----------|---------------------------------------------------|
| Request    | Location              | Details | Complete | URGENT REQUESTS                                   |
| <          | What form do you w    | vant?   |          | Business hours call<br>Emergency after-hours call |
| Drivew     | vays Application      |         |          |                                                   |
| Public     | Health                |         |          |                                                   |
| Food E     | Business Notification |         |          |                                                   |
| Plannii    | ng Certificate        |         |          |                                                   |
| Certific   | cate 603              |         |          |                                                   |
| Others     | 5                     |         |          |                                                   |

Read the information provided and select the **Next** button to add in a reference (optional), select the application type and search for the parcel.

Select the application type and enter the Lot, Section and Plan number. Click Verify to confirm the parcel details are correct.

For more information contact Wollondilly Shire Council on **(02) 4677 1100** or visit Council's webste wollondilly.nsw.gov.au

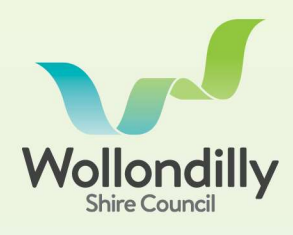

## PROPERTY DETAILS

| Application Type Require Normal Urgent | ed      |     |  |
|----------------------------------------|---------|-----|--|
|                                        |         |     |  |
| earch Property                         | Section | DP* |  |

To add another certificate and parcel, select **Add another Certificate 603** and repeat process. To pay for the selected certificate(s), select **Proceed for Payments** to review and confirm the application details.

Previous Next

Previous

## PROPERTY DETAILS

Selected Property You have selected a record with the following details. 160 Douglas Park Drive DOUGLAS PARK NSW 2569 (A) - Application Type: Normal

Confirm the application details are correct select **Continue** to pay.

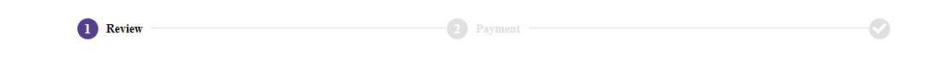

## **REVIEW PAYMENT**

| Application Number                                  | 00047258 |              |         |
|-----------------------------------------------------|----------|--------------|---------|
| Property                                            |          | Request Type | Amount  |
| 160 Douglas Park Drive DOUGLAS PARK NSW<br>2569 (A) |          | Normal       | \$62.00 |
| Total GST                                           | \$0.00   |              |         |
| Fotal Amount                                        | \$62.00  |              |         |

Enter credit card details and select **Pay Now** to process payment. Once the application is paid, the certificate will be emailed to the email address linked to the account.

For more information contact Wollondilly Shire Council on (02) 4677 1100 or visit Council's webste wollondilly.nsw.gov.au